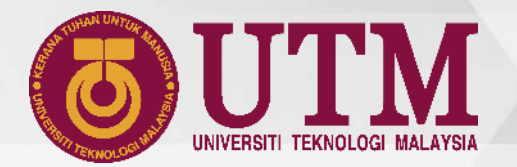

# PANDUAN PENGGUNA

Versi 2022 UTMDIGITAL

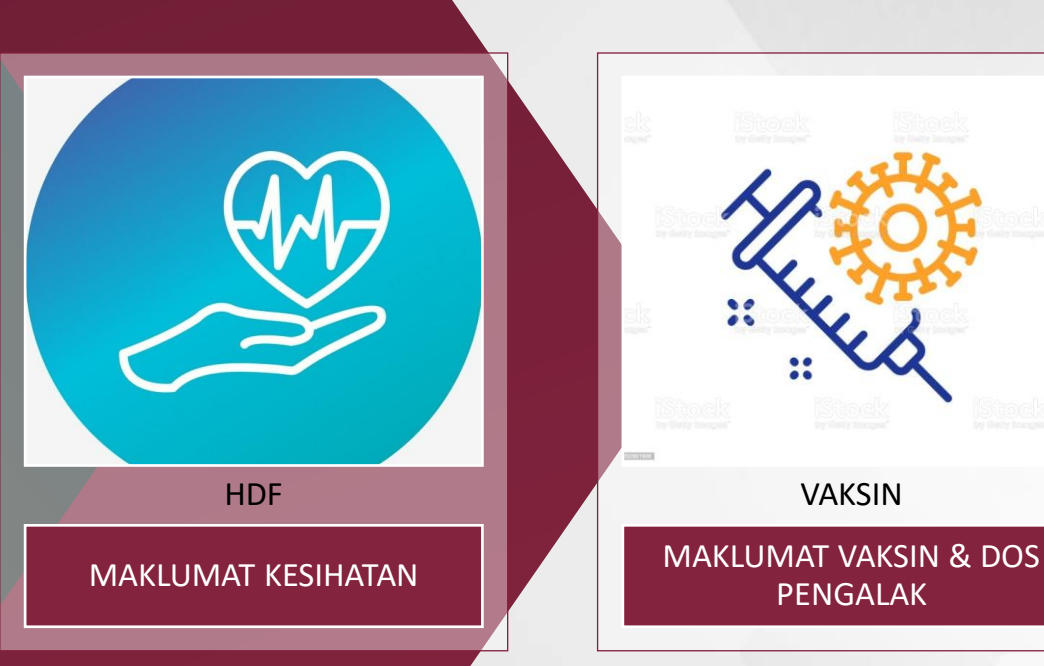

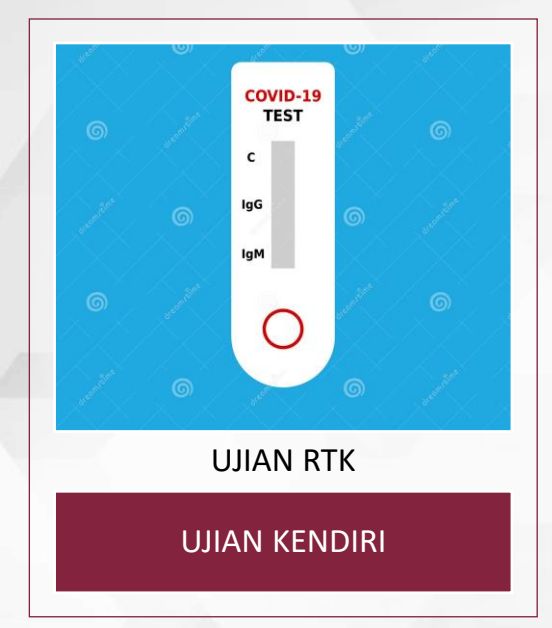

PANDUAN UNTUK KEMASKINI MAKLUMAT KESIHATAN PELAJAR UTM BERMULA APRIL 2022

innovative • entrepreneurial • global

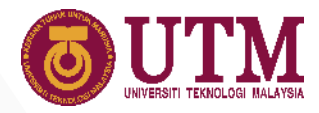

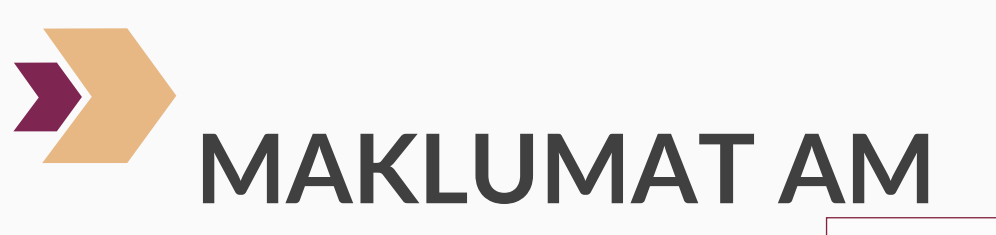

NOTA:

- Modul Maklumat Kesihatan boleh diakses pada versi web MyUTM dan UTMSMART
- Jika pelajar menghadapi masalah untuk kemaskini kesihatan melalui UTMSMART, pelajar dinasihatkan menggunakan versi web di MyUTM.

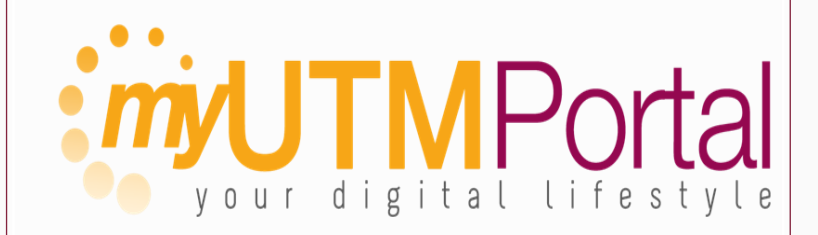

MYUTM

LINK : HEALTH DECLRATION

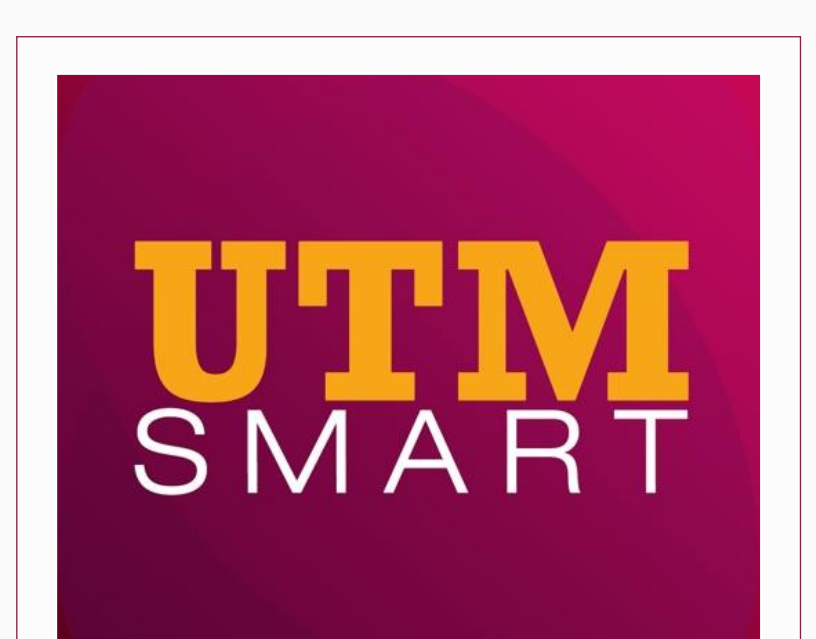

VAKSIN

STUDENT MOVEMENT LINK: Renew Now

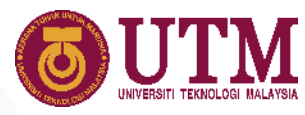

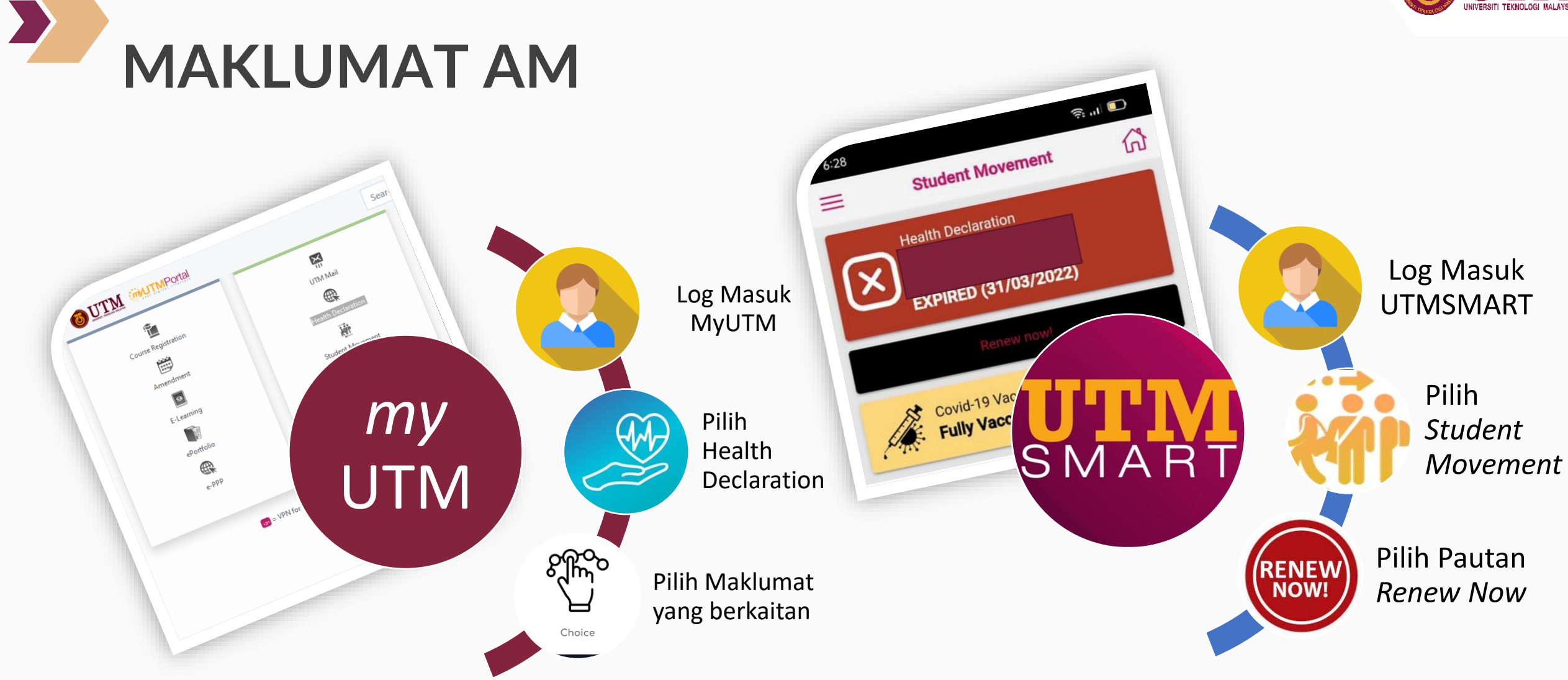

SELEPAS ITU SISTEM AKAN MEMAPARKAN SKRIN MAKLUMAT KESIHATAN

Nota: Paparan skrin maklumat kesihatan adalah sama diantara versi web @ UTMSMART, berbeza hanya pada saiz skrin sahaja.

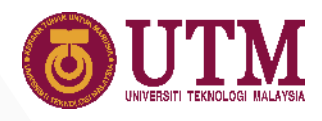

### **SKRIN MAKLUMAT KESIHATAN**

Skrin Maklumat Kesihatan akan memaparkan 3 item berikut:-

| EALTH DECLARATION                                                                                           | e during office hours at 019-7756765 (JB)                                                   | 017-9833009 (KL) OR Email: studentaffairs@utm     | s.my  |
|----------------------------------------------------------------------------------------------------|---------------------------------------------------------------------------------------------|---------------------------------------------------|-------|
| MUHAMMAD DANIAL IKRAM BIN ROSD<br>Bachelor Of Technology With Education (Mecha<br>A19HP0072<br>000515050331 | Inical Engineering)                                                                         |                                                   | Close |
| Maklumat Vaksin / Vaccine Info                                                                              | ormation                                                                                    |                                                   |       |
| ID MySejahtera<br>M/Sejahtera ID                                                                            | : 601124363781                                                                              | Pendaftaran Vaksin<br>Vaccine Registration        | :     |
| Tarikh Dos Pertama<br>First (Tst) Dose Date<br>13/08/2021                                                   | : 23/08/2021                                                                                | Tarikh Dos Kedua<br>Second (2nd) Dose Date        | :     |
| Sijil Digital<br>Digital Certificate                                                                        | : YES                                                                                       |                                                   |       |
|                                                                                                    | Yes                                                                                         |                                                   |       |
| Status Kesihatan / Health Declare                                                                           | tion<br>Bipmd<br>02/11/20<br>Kemaskini Stat<br>Update Health Di                             | 21<br>us Kesihatan<br>ecloration?                 |       |
| Status Kesihatan / Health Declara                                                                           | tion<br>Bion<br>Bion<br>Bion<br>Bion<br>Bion<br>Bion<br>Bion<br>B                           | 21<br>us Kesihatan<br>ectoration?                 |       |
| Status Kesihatan / Health Declard                                                                           | ttion<br>Expired<br>02/11/20<br>Kemaskini Statt<br>Update Health D<br>Ve<br>rid-19 Result   | us Kesihatan<br>ectoration?                       |       |
| Status Kesihatan / Health Declard                                                                           | tion<br>Epond<br>2211/20<br>Kernaskini Statt<br>Update Health D<br>Ve<br>vid-19 Result<br>: | us Kesihatan<br>ectoration?<br>Keputusan<br>Accut |       |

#### Maklumat Vaksin

1

2

3

- Maklumat vaksin pelajar akan dipaparkan pada skrin.
- Klik 'Yes' untuk mengemaskini maklumat vaksin termasuk maklumat dos penggalak (*booster*)
- Rujuk m/s 4 untuk panduan kemaskini maklumat vaksin

#### Maklumat Status Kesihatan

- Maklumat terkini status kesihatan akan dipaparkan.
- Maklumat ini akan tamat tempoh dalam dalam masa 3 hari.
- Klik 'Yes' untuk kemaskini maklumat kesihatan
- Rujuk m/s 5 untuk panduan kemaskini maklumat status kesihatan

#### Rekod Keputusan Ujian Kendiri Covid 19

- Memaparkan maklumat terkini keputusan Ujian Kendiri Covid19
- Perlu dilengkapkan semasa membuat ujian kendiri / diarahkan oleh Universiti
- Klik 'Yes' untuk kemaskini rekod keputusan ujian
- Rujuk m/s 6 untuk panduan kemaskini rekod keputusan ujian

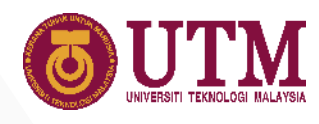

## SKRIN KEMASKINI MAKLUMAT VAKSIN

1

### 

| 14 | Se. | in | hte | rn | ID |
|----|-----|----|-----|----|----|
|    | 2   | -  |     | -  | 10 |

#### 601124363781

#### Adakah anda telah mendaftar untuk penerimaan vaksin?

Have you registered yourself for vaccination?

 Ya / Yes
 Tidak / No

Status Penerimaan Vaksin

Ya / Yes 
 Tidak / No

#### Tarikh Pendaftaran Vaksin

Vaccination Registration Date

02/03/2021

#### Adakah anda sudah menerima tarikh temujanji untuk vaksinasi?

Have you received your vaccination appoinment date?

Ya I Yes Tidak I No

**Fully Vaccinated** 

#### Tarikh Dos Pertama

| 23/08/2021      |  |
|-----------------|--|
| Jenis Vaksin    |  |
| Type of Vaccine |  |
| Sinovac         |  |

13/08/2021

#### Lengkapkan Maklumat Vaksin

- Setiap pelajar perlu melengkapkan maklumat sama ada telah menerima / tidak divaksin
- Pelajar digalakkan untuk muat naik sijil digital MySejahtera. Klik 'Upload' untuk muat naik Sijil Digital Vaksin.
- Klik 'Save' untuk simpan maklumat.
- Klik 'HDF' untuk kembali ke Skrin Maklumat Kesihatan
- Untuk mengisi maklumat dos penggalak, klik pada ikon 'Booster'

#### Maklumat Dos Penggalak

- Lengkapkan maklumat yang diperlukan
- Maklumat dos penggalak akan direkodkan dalam sistem dan akan dipaparkan status tersebut pada paparan vaksin UTMSMART.

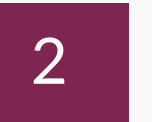

#### Maklumat Booster / Booster Information

| 20/04/2022      |                |                |          |
|-----------------|----------------|----------------|----------|
| Jenis Booster   |                |                |          |
| Type of Booster |                |                |          |
| Sinovac         |                |                | `        |
| Lokasi          |                |                |          |
| Location        |                |                |          |
| JOHOR BAHRU PP  | V              |                |          |
|                 |                |                | 💾 Save   |
|                 |                |                |          |
| of Booster      |                |                |          |
| f Janis Booster | Tarikh Booster | Lokari Booster | Tarikh i |

Covid-19 Vaccination Status

a

**4** HDF

Upload

innovative • entrepreneurial • global

### SKRIN KEMASKINI MAKLUMAT KESIHATAN

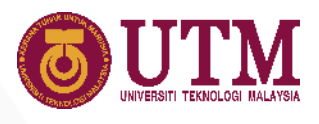

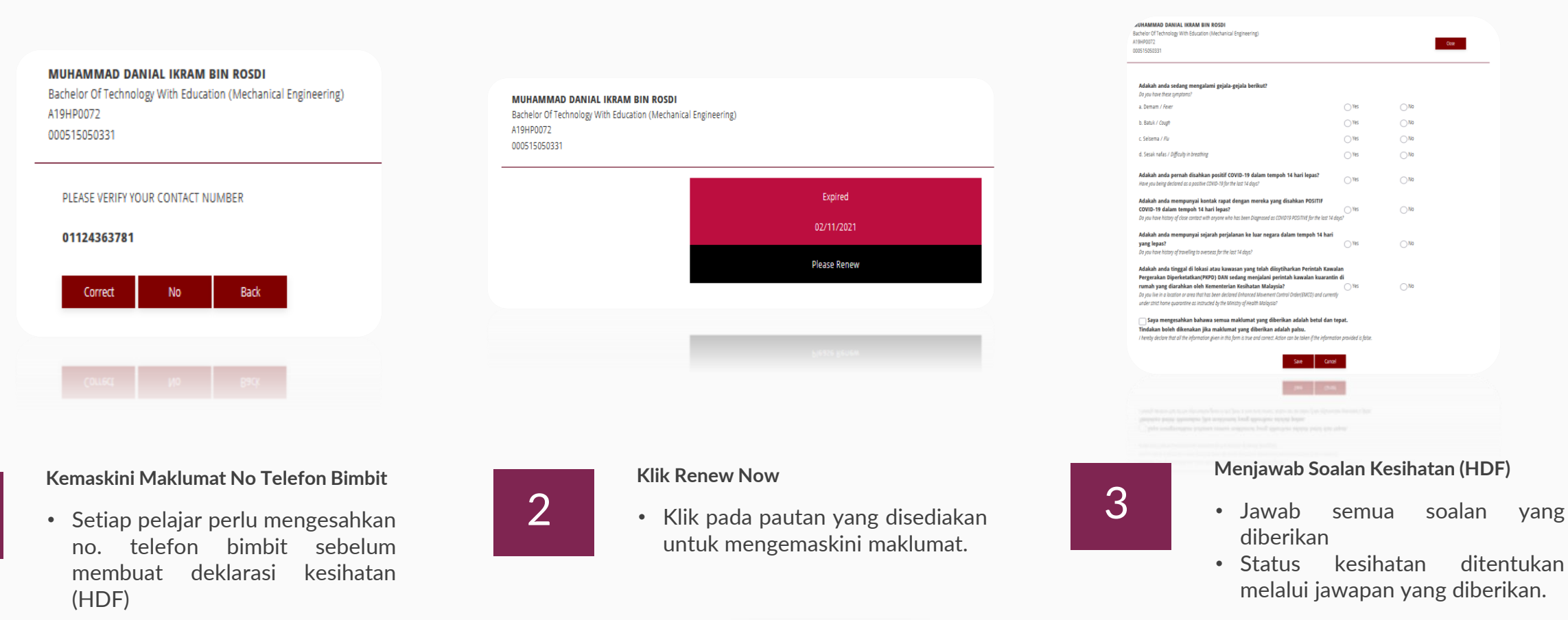

Nota: Deklarasi Kesihatan (HDF) akan tamat tempoh dalam 3 hari

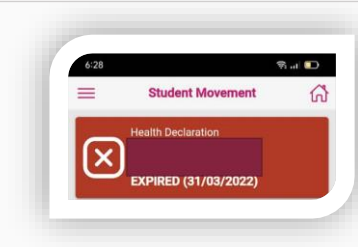

Contoh paparan HDF di UTMSMART

1

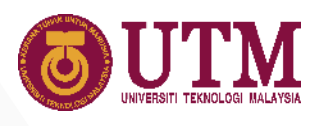

## SKRIN KEMASKINI UJIAN KENDIRI COVID19

| Program<br>Program<br>BAC | nam / Faculty<br>mme / Faculty<br>HELOR OF TECHNO | DLOGY WITH EDUCA | TION (MECHANICAL | Ĺ                   |          |           |
|---------------------------|---------------------------------------------------|------------------|------------------|---------------------|----------|-----------|
| ENG                       | INEERING) / Educat                                | ion              |                  |                     |          |           |
|                           |                                                   |                  | 4                | HDF                 |          |           |
|                           |                                                   |                  |                  |                     |          |           |
| 119 H                     | listory                                           |                  |                  |                     |          |           |
|                           |                                                   |                  |                  |                     |          | - Add New |
|                           | Jenis Iliian                                      | Tarikh Ujian     | Keputusan        | Tarikh<br>Keputusan | Lampiran | View      |
| #                         | oonin ojiun                                       |                  |                  |                     |          |           |
| #<br>1 R                  | TK-Antigen                                        | 05/04/2022       | NEGATIVE         | 05/04/2022          |          | 8         |

| Add M                                                 | New Record                                                                                                    |                                                                                                    |  |
|-------------------------------------------------------|----------------------------------------------------------------------------------------------------|----------------------------------------------------------------------------------------------------|--|
| Ujian 02/04/2022 Jenis U<br>Type of Covin             |                                                                                                    | RTK-Antigen                                                                                                    |  |
| NEGATIVE ~                                            | Tarikh Keputusan<br>Result Date                                                                                                | 02/04/2022                                                                                                    |  |
| d 5mb size document are allowed                       |                                                                                                    |                                                                                                    |  |
| Dokumen / Document                                    | 🏦 Muatnaik                                                                                                    | Dokumen / Upload Attachment                                                                                                    |  |
| a Muatnaik Ujian Saringan / <i>Please Upload</i><br>t | result Browse UT                                                                                                    | N Transcript Application System.pdf                                                                                                    |  |
| P <sup>2</sup> x Cancel                               |                                                                                                    |                                                                                                    |  |
|                                                       | Add N 02/04/2022 NEGATIVE  d Smb size document are allowed Dokumen / Document Muatnaik Ujian Saringan / Please Upload f Kancel | Add New Record         02/04/2022       Jenis Ujian<br>Type of Covid Test         NEGATIVE       Tarikh Keputusan<br>Result Date         d Smb size document are allowed       A Muatnaik         Dokumen / Document       A Muatnaik         Muatnaik Ujian Saringan / Please Upload result       Browse         f       Prowse |  |

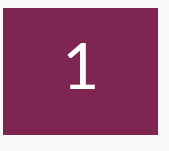

#### Maklumat Ujian Kendiri

- Skrin akan memaparkan senarai ujian kendiri yang direkodkan oleh pelajar
- Klik 'Add New' untuk tambah rekod baharu.
- Klik 'HDF' untuk kembali ke skrin utama

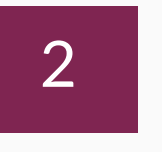

#### Tambah Rekod Baharu

- Lengkapkan maklumat ujian kendiri
- Muatnaik bukti ujian kendiri
- Klik 'Add' apabila selesai kemaskini